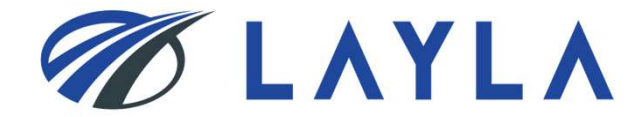

# LAYLA 顧客マニュアル - <u>ユーザー登録方法</u>-

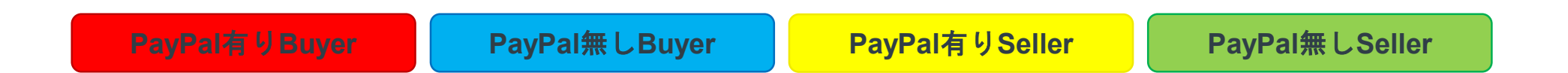

貴方の希望の登録方法のページだけを閲覧するためには、 ページ上部の色付けされたタブが表示されている箇所をお読みください。

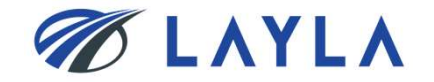

1 ©2020 TMH Inc. All Rights Reserved. Confidential

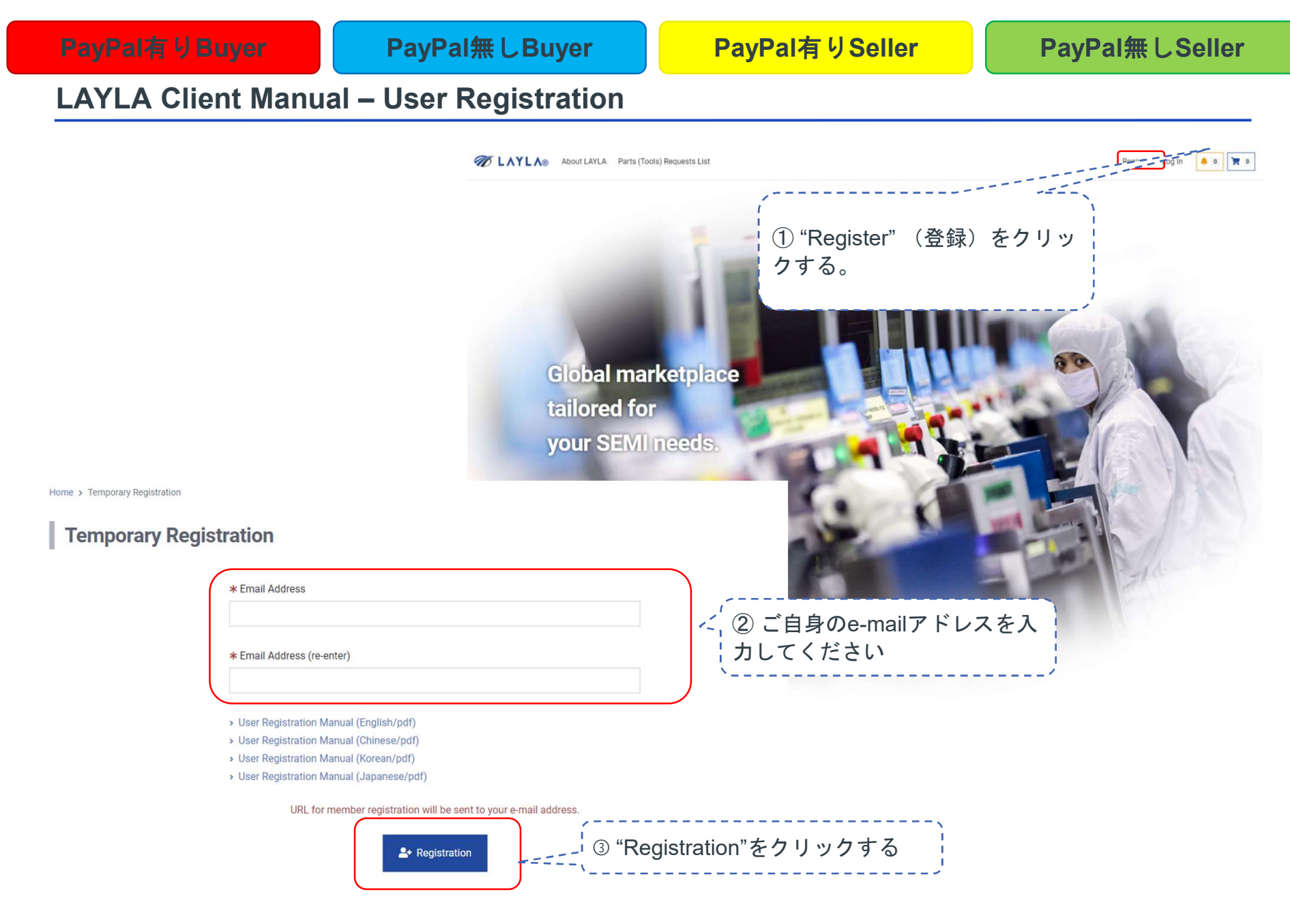

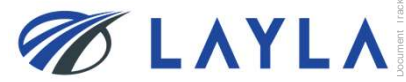

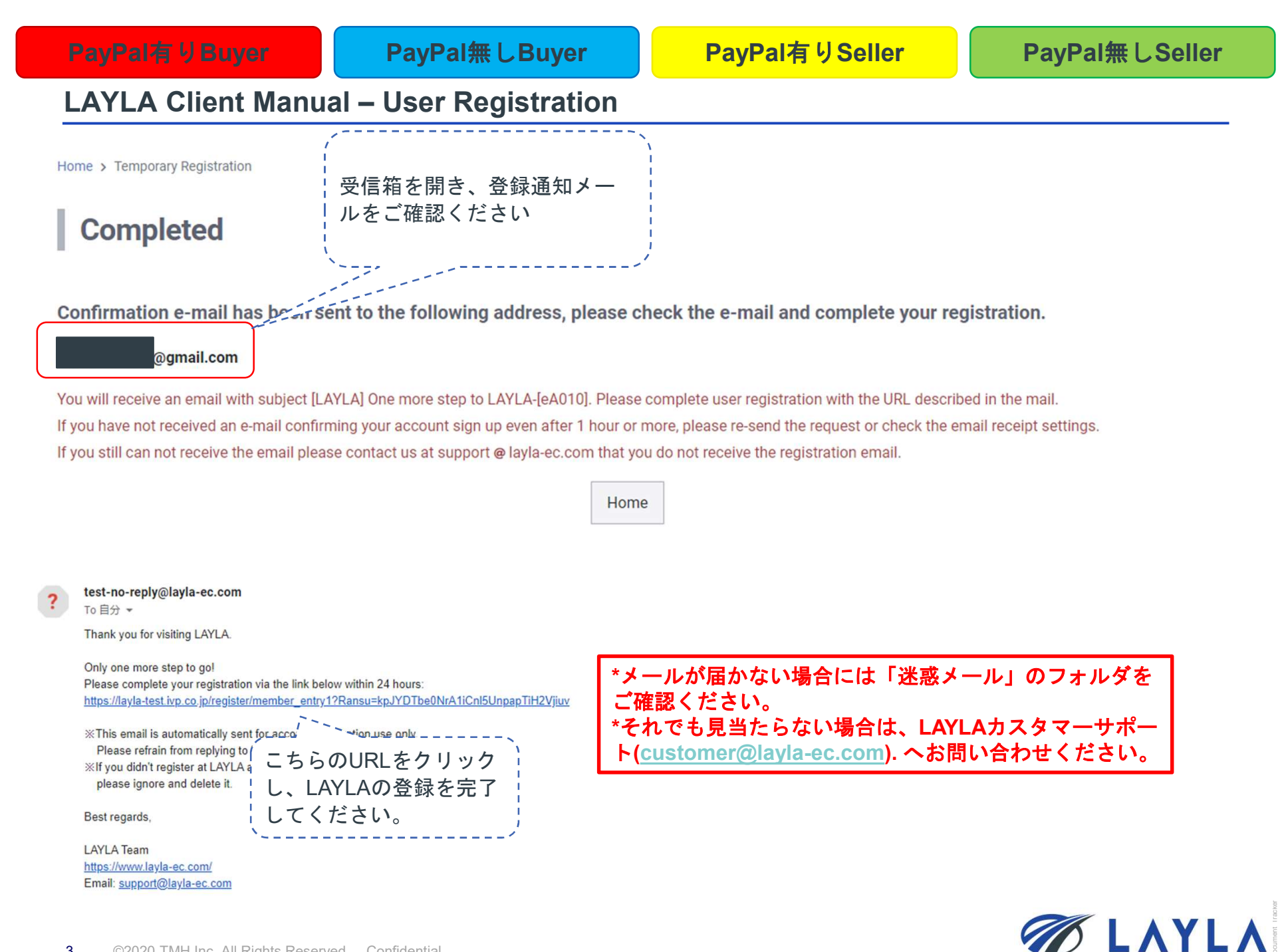

\_ \_ \_ \_ \_ \_

# LAYLA Client Manual – User Registration

#### Register

| ★ First Name          | * Last Name                                | Middle Name                   |                   |           |
|-----------------------|--------------------------------------------|-------------------------------|-------------------|-----------|
|                       |                                            |                               |                   |           |
| * Company Name        |                                            |                               |                   |           |
| \$                    |                                            |                               |                   |           |
| Address               |                                            |                               |                   |           |
| * Street Address 1    |                                            |                               |                   |           |
|                       |                                            |                               |                   |           |
| Street Address 2      | Sel                                        | er登録をする際には "Seller F          | Registration" をチェ |           |
| * City                | ""                                         | っしてください。                      |                   |           |
|                       | *Bu                                        | iyer登録のみの際は、必要あ               | りません。             |           |
|                       |                                            |                               | '                 |           |
| Seller Registration 😮 |                                            | ,                             |                   |           |
| F読んだのち"Agree          | to I AYI A's Delease agree to the Terms of | Use and proceed to next page. | して登録する場合、次の5ページ   | <b>~.</b> |
| _ mu o / c o y _ y    |                                            | f Lles and Drivery Nation     |                   |           |

4 ©2020 TMH Inc. All Rights Reserved. Confidential

| *Bank information must be provided in order to | o register as a Seller. ( * required fields)         |  |
|------------------------------------------------|------------------------------------------------------|--|
| * Swift Code                                   |                                                      |  |
|                                                | 必要事項(銀行情報)を                                          |  |
| * Bank Name                                    | ご記入ください。                                             |  |
|                                                | ( · · · · · · · · · · · · · · · · · · ·              |  |
| * Bank Branch                                  |                                                      |  |
|                                                |                                                      |  |
| * Bank Address                                 |                                                      |  |
|                                                |                                                      |  |
| * Account Number                               |                                                      |  |
|                                                |                                                      |  |
|                                                |                                                      |  |
| * Beneficiary (Bank recipient)                 |                                                      |  |
|                                                | "Agree to LAVLA's Condition of Lise                  |  |
| * Address of beneficiary                       | and Privacy Notice" にチェックを入                          |  |
|                                                | and Theory Notice モデェファを入<br>わ "Nevt"で進んでください        |  |
| Remark                                         |                                                      |  |
|                                                | and a second                                         |  |
|                                                | Please agree to the Terror and proceed to next page. |  |
|                                                | Agree to Conversion of Line and Privacy Nation       |  |

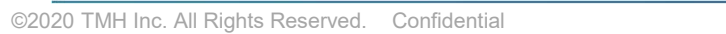

5

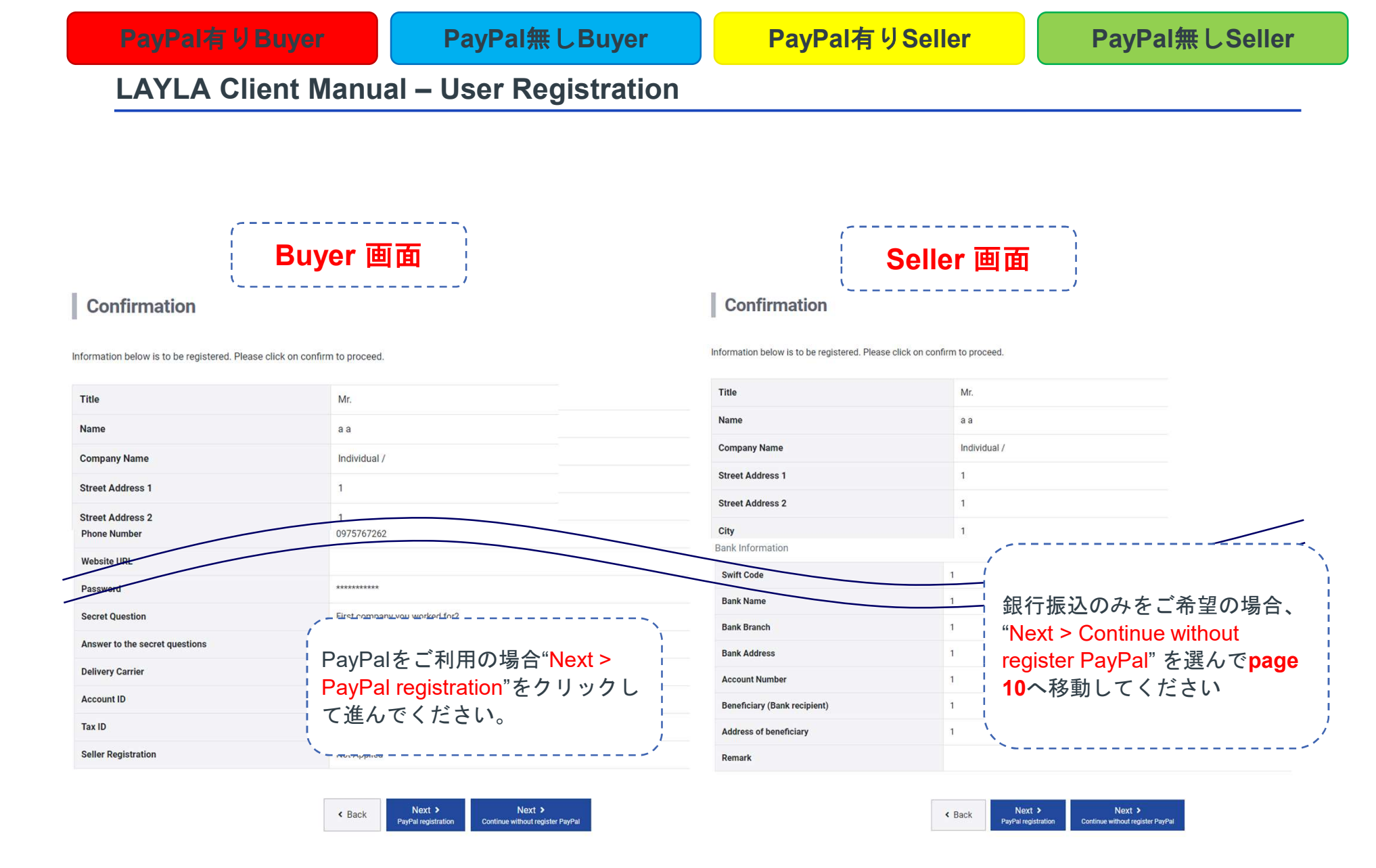

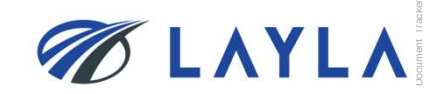

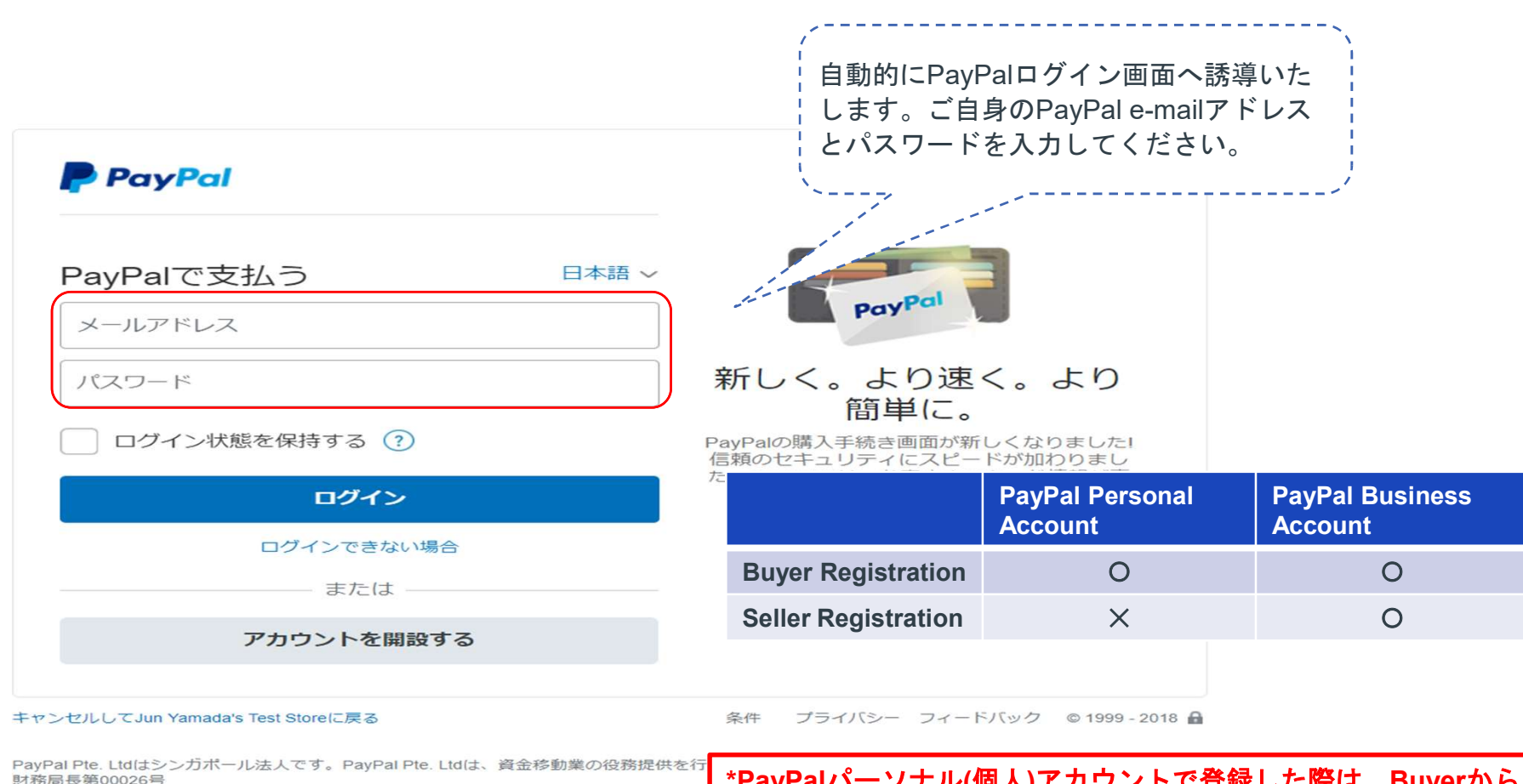

\*PayPalパーソナル(個人)アカウントで登録した際は、Buyerから Sellerアカウントへの変換はできません。パーソナルアカウントで 登録したBuyerがSeller登録する際には、PayPalビジネスアカウン トが必要となります。

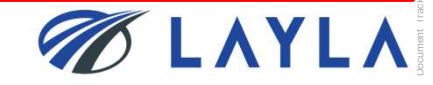

#### PayPal有りSeller

## LAYLA Client Manual – User Registration

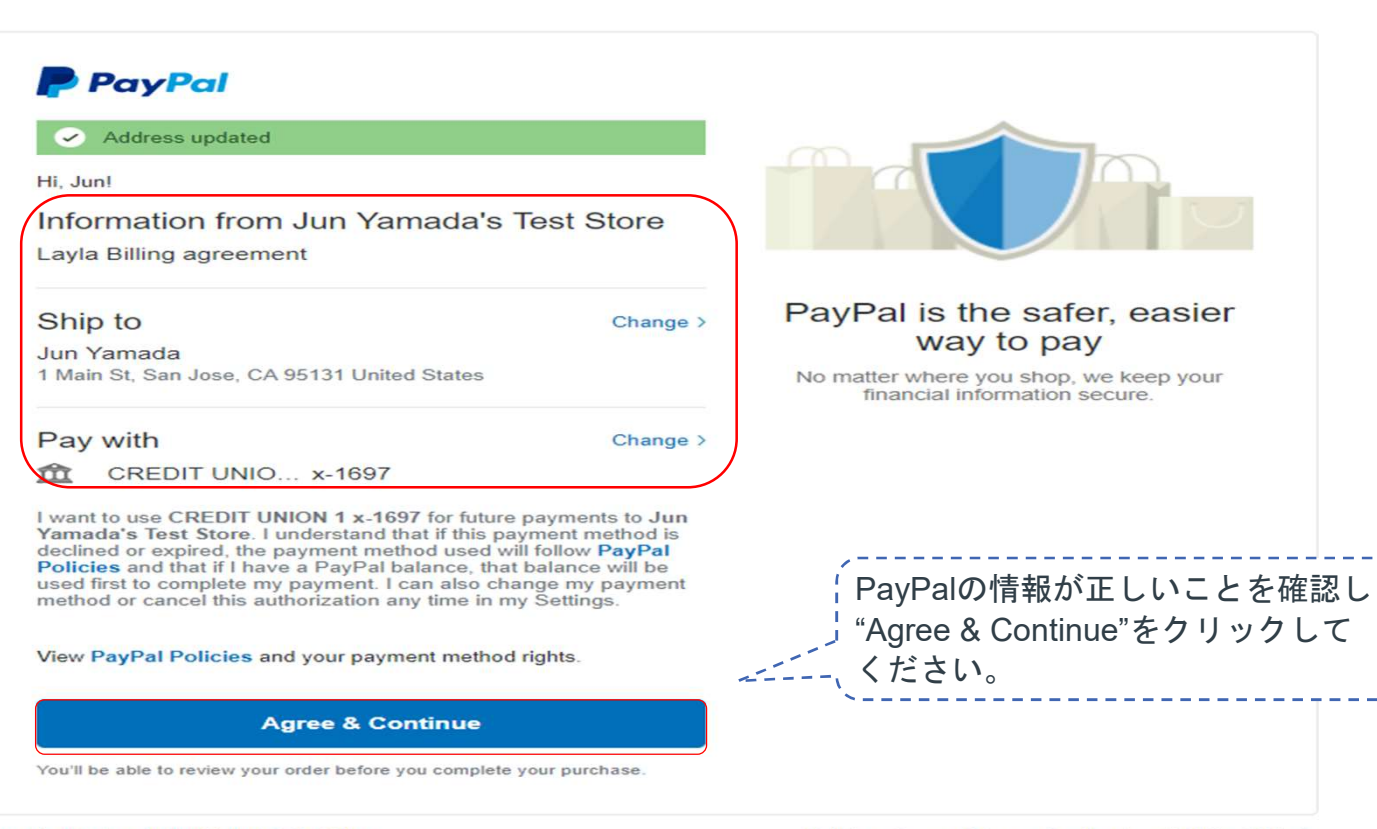

Cancel and return to Jun Yamada's Test Store

Policies Terms Privacy Feedback © 1999 - 2018 🔒

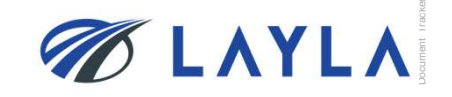

PayPal無しBuyer

| CAYLA® About LAYLA                                                                                                    | Buyer 画面                                                                                                   | About LAYLA Parts (                                                                                                    | Seller 画面                                                                                                    |
|----------------------------------------------------------------------------------------------------|----------------------------------------------------------------------------------------------------|----------------------------------------------------------------------------------------------------|----------------------------------------------------------------------------------------------------|
| Alvanced Search         Alvanced Search         Alvanced Search         Categories         Alvanced Search         Cable       Chamber Parts         Cable       Chamber Parts         Controller       ESC         Flow Meter         Heat Exchanger       Jacket Heater         Magnetic Fluid         Measuring Instrument       Module         Monitor       Moring       PCB         Pedestal       Power supply       Pump         Robot       Tape Heater       Valve       VDM         Mattson Aspen 283       Other       Equipment         Repair Service       Exervice       Exervice | Tome > Member Registration Completed<br>Layer registration is completed.<br>Tease return to shopping page. | ▲ Advanced Search<br>Alty/Al203 Heater Bearing Bellows<br>Cable Chamber Parts Consumables<br>Controller ESC Flow Meter<br>Heat Exchanger Jacket Heater<br>Magnet Magnetic Fluid<br>日本語をご確認ください<br>Pedestal Power supply Pump<br>Robot Tape Heater Valve VoDM<br>Mattson Aspen 283 Other Equipment<br>Repair Service | Home > Member Registration Completed         Buyer registration is completed.         Please return to shopping page.         Seller registration application has been sent.         Follow-up steps will be sent by e-mail to the registered e-mail address. |

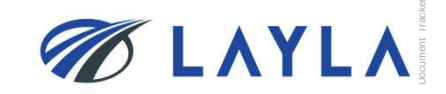

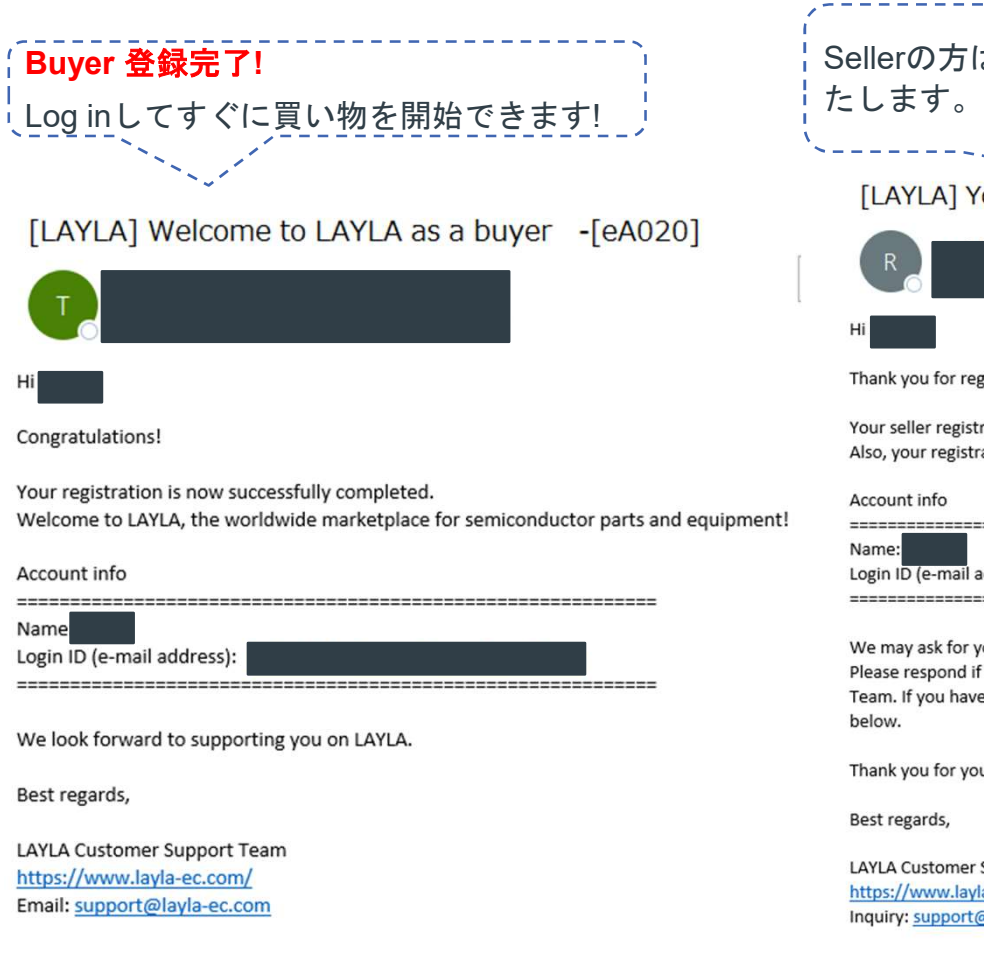

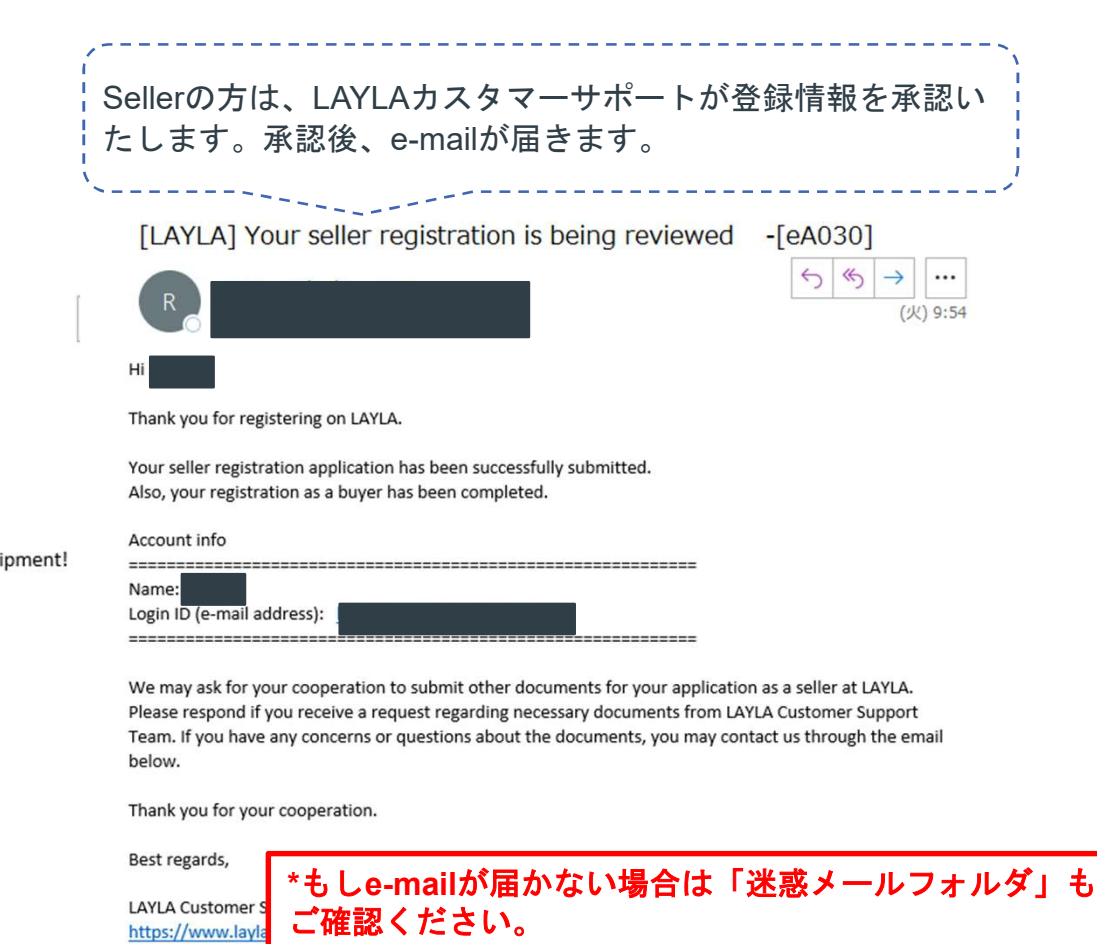

■ \*もし見つからなければ、LAYLA Customer Support

Team (customer@layla-ec.com) へご連絡ください

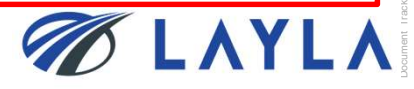

#### [LAYLA] Welcome to LAYLA as a seller -[eA040]

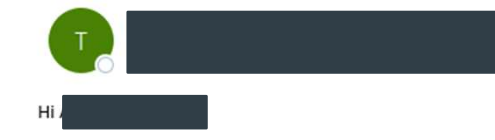

Congratulations!

Your registration as a LAYLA Seller has been successfully completed! I Welcome to LAYLA, the professional marketplace for trading semiconductor parts! If you are wanting to sell via bank transfer and do not plan on using PayPal, you don't need to do any additional actions, you

If you want to avoid bank transfer service fees, you can register with a business PayPal account at any time! It is necessary to complete PayPal API signature for the use of PayPal payments. >>https://www.layla-ec.com/seller/credential1

#### Account info

PayPal API signature manual >>https://www.layla-ec.com/static/start\_selling.html

Service and Commission Fees >> <u>https://www.layla-ec.com/static/accept\_payment.html</u>

Please take extra caution managing your account info and password as they are really important during your transactions. We look forward to supporting your business at LAYLA.

Best regards,

LAYLA Customer Support Team https://www.layla-ec.com/ Email: support@layla-ec.com \*もしe-mailが届かない場合は「迷惑メールフォルダ」も ご確認ください。 \*もし見つからなければ、LAYLA Customer Support Team (<u>customer@layla-ec.com</u>) へご連絡ください

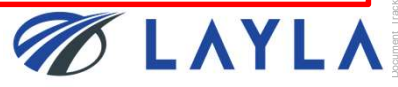

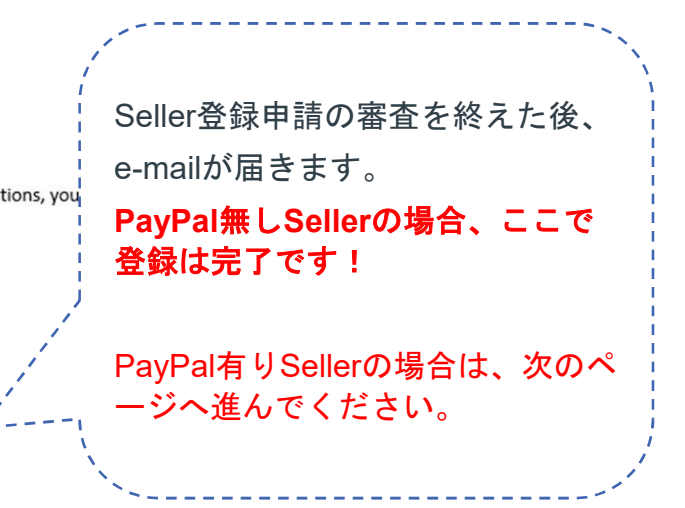

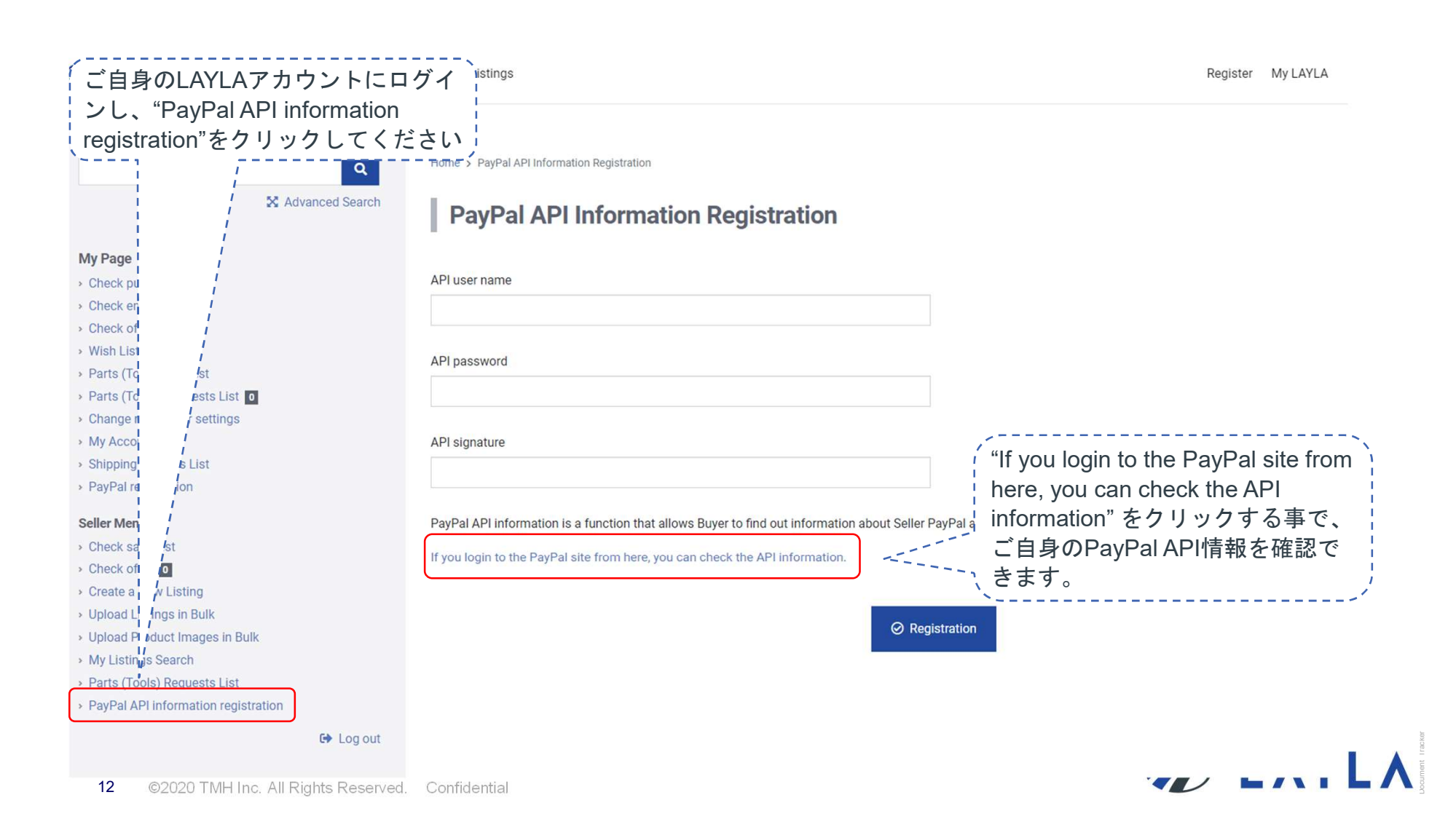

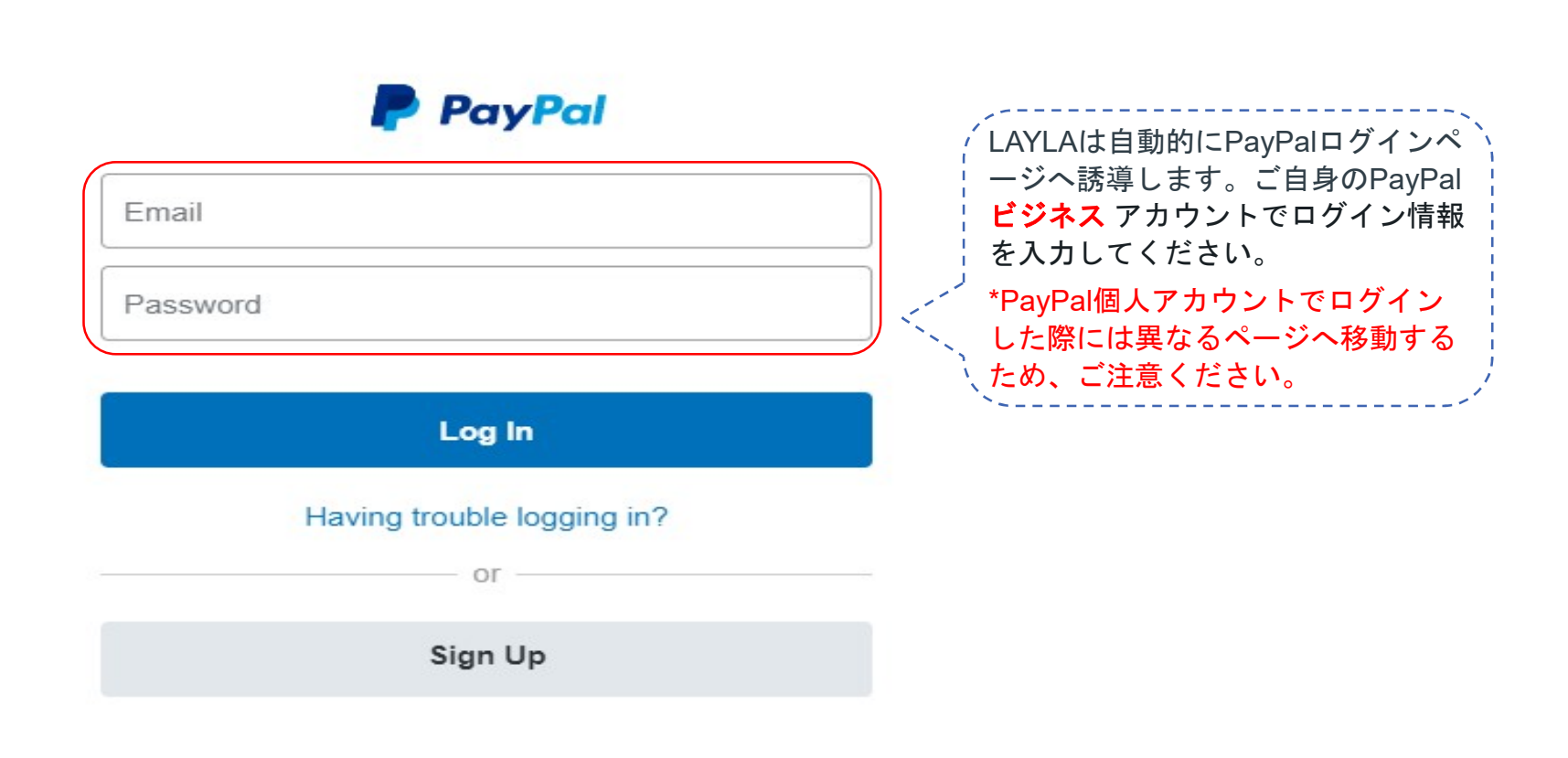

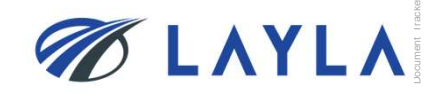

| Summary Money Activ       | vity Reports Tools ~ I                  | More ∨ Help                                                  | Log out                    |
|---------------------------|-----------------------------------------|--------------------------------------------------------------|----------------------------|
| PayPal Balance            | <sup>№</sup> ログイン後、<br>てください。<br>択してくださ | 歯車のアイコンをクリックし<br>そして"Account Settings"を選<br>い                | r Profile<br>ount Settings |
|                           |                                         | We've updated your Profile and Settings experience. I        | et us know what you think  |
| Account Settings          | Account access                          |                                                              | 200055°"の中にある"API Accoss"  |
| Q Search                  |                                         | ····································                         | Update"をクリックしてください。        |
| ACCOUNT & SECURITY        | Log in with PayPal                      | Websites where you've logged in with PayPal.                 |                            |
| Account access            | API access                              | Manage API credentials to integrate your PayPal account with | Update                     |
| Account preferences       |                                         | your online store or shopping cart.                          |                            |
| Payment preferences       | Manage Users                            | Manage secondary users who can access your account.          | Update                     |
| BUSINESS PROFILE          |                                         |                                                              |                            |
| Business information      | Limits                                  | Limits on your account.                                      | View                       |
| Account owner information |                                         |                                                              |                            |

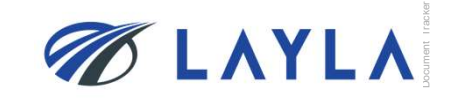

| View or remove API signature                                                                                                    |                  |                                                     |  |
|----------------------------------------------------------------------------------------------------|------------------|-----------------------------------------------------|--|
| i Developers: Do not share your credential information with anyone. Store it in a secure location with limited access.                                     |                  |                                                     |  |
| For preconfigured shopping carts: Copy and paste the API username, password, and signature into your shopping cart configuration or administration screen. |                  |                                                     |  |
| For building custom shopping carts: Store the following credential informa                                                                                 | ation in a secur | e location with limited access.                     |  |
| Credential                                                                                                    | Signature        |                                                     |  |
| API username                                                                                                    | Show             | 登録されているAPIユーザ名、APIパスワード、<br>署名を"Show"と書かれたハイパーリンクから |  |
| API password                                                                                                    | Show             | る石を SILOW と音かれたハイハー リングから 人                         |  |
| Signature                                                                                                    | Show             |                                                     |  |
| Request date                                                                                                    | February 24,     | 2020 at 2:30:01 AM GMT+9                            |  |
|                                                                                                    |                  |                                                     |  |
| Remove                                                                                                    |                  | Done                                                |  |
|                                                                                                    |                  |                                                     |  |

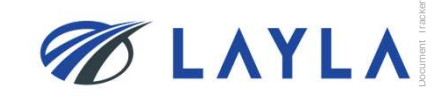

| About LAYLA                                                                                                    | Parts (Tools) Requ  | ests List Listings Register My LAYLA 📮 0 📜 0                                                                                                    |
|----------------------------------------------------------------------------------------------------|---------------------|----------------------------------------------------------------------------------------------------|
| X Ad                                                                                                    | Q<br>Ivanced Search | Home > PayPal API Information Registration PayPal API Information Registration                                                                                                    |
| <ul> <li>Wy Page</li> <li>Check purchase list</li> <li>Check emails •</li> <li>Check offer •</li> <li>Hock offer •</li> <li>Wish List</li> <li>Parts (Tools) Request</li> <li>Parts (Tools) Requests List •</li> <li>Change newsletter settings</li> <li>My Account</li> <li>Shipping Address List</li> <li>PayPal registration</li> </ul> |                     | API user name<br>example123.business.example.com<br>API password<br><br>API signature<br>exampleexampleexample                                                                                                    |
| Seller Menu<br>Check sales list<br>Check offer  C Create a New Listing<br>Upload Listings in Bulk<br>Upload Product Images in Bulk<br>My Listings Search<br>Parts (Tools) Requests List<br>PayPal API information registration                                                                                                    |                     | PayPal API information is a function that allows Buyer to find out information about Seller PayPal account necessary for making a payment through PayPal.<br>If you login to the PayPal site from here, you can check the API information. |
|                                                                                                    | C Log out           |                                                                                                    |

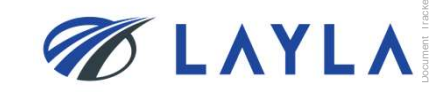

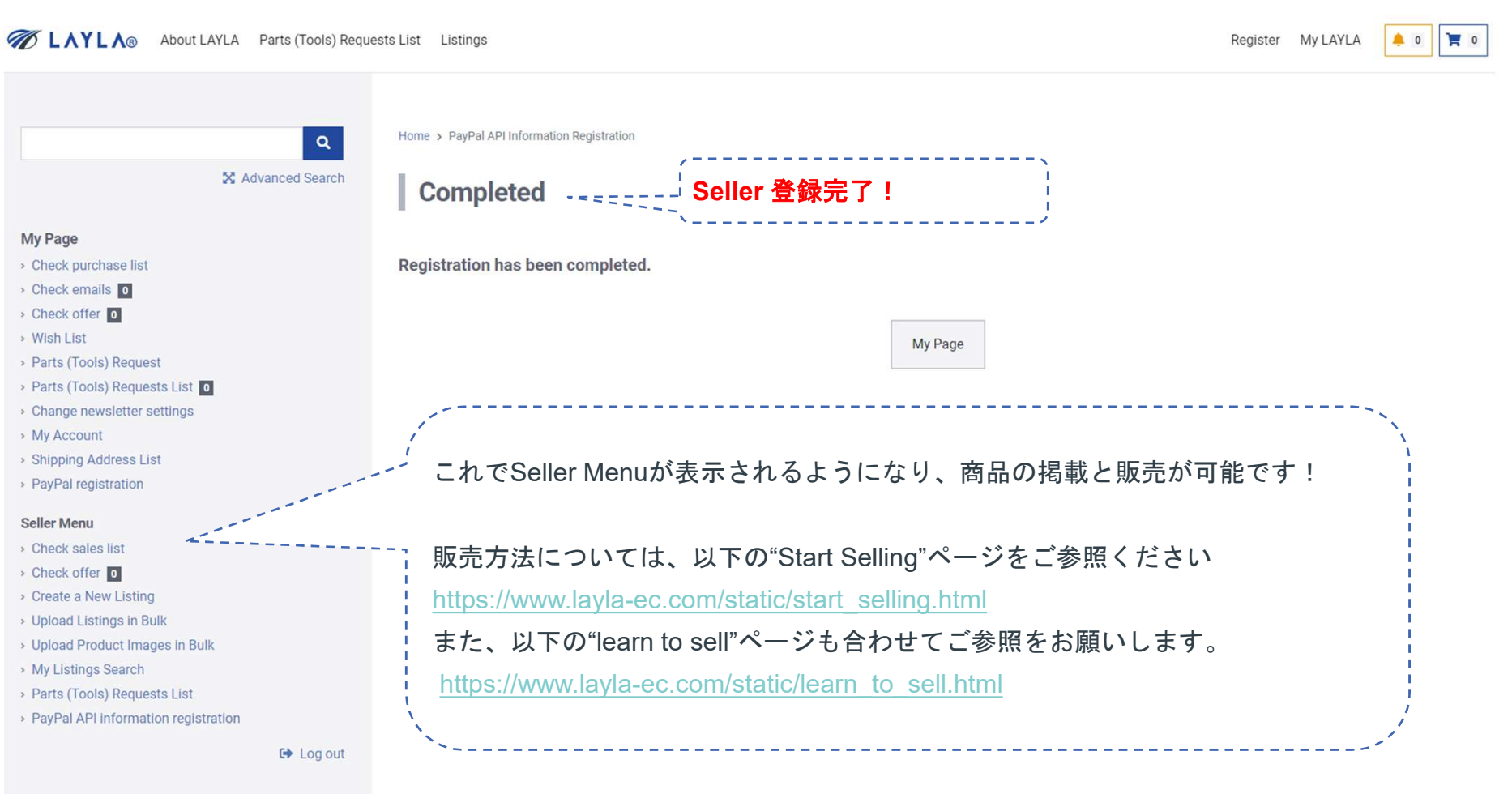

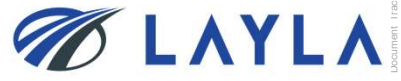